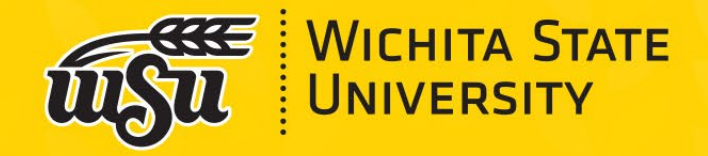

# Faculty Annual Activity Reports: Getting Started

**Rachel Crane** 

Chair, Faculty Evaluation Alignment Committee

Fall 2024

## **Logging In**

### Log in using your MyWSUID@Wichita.edu and Password on the Portal:

(Note: Watermark Faculty Success was formerly known as Digital Measures.)

|                                                                                                    |                                                                                                    | Faculty/Staff                                                                                                    |
|----------------------------------------------------------------------------------------------------|----------------------------------------------------------------------------------------------------|----------------------------------------------------------------------------------------------------|
| Welcome, Rachel Crane!                                                                                                    |                                                                                                    |                                                                                                    |
| Employee Toolbox                                                                                                    | Employee Self-Service                                                                                                    | Financia                                                                                                    |
| Technology Help Desk         Help Desk         Manage your Password         Password Management Resources         Manage your OneStop Security Question         VPN Download         WSU Wireless Network Access         Email/Voicemail         Microsoft 365 & Outlook         Voicemail Web Interface (Must be on campus or use VPN)         Tools         Academic Performance Solutions (APS)         Chronicle of Higher Education         Drop Box         Edify Analytics         Faculty Change Of Grade Request         Foundation Resources for Campus Staff         JAMF Enrollment (Mac OS and iOS devices only)         myTools         Navigate Staff         Pinnacle (Telecommunications Billing)         Service Catalog and Requests         Student Early Alert System         Watermark Faculty Success         WSU Strategic Planning | Employee Dashboard<br>The Dashboard is a place to view and update YOUR personal<br>information<br>Or use the direct links for quick access to key information:<br>Paystubs<br>Time Sheet (Enter Time)<br>Leave Report (Enter Leave)<br>Leave Balances<br>Direct Deposit Information<br>Federal Tax Withholding<br>Kansas Tax Withholding - K4 Form eForm (*New*)<br>Address / Email / Phone / Emergency Contacts<br>Campus Contact Information<br>Total Compensation Statement<br>Faculty/Staff Parking Payroll Deduction (not for students)<br>GUIDE for Employee Dashboard<br>Leave Reports and Web Time Entry Guides<br>Timekeeping Information<br>State of Kansas Employee Self-Service Resources<br>WSU Pay Schedule<br>State of Kansas Employee Self-Service<br>Online W2 Retrieval Guide<br>WSU V2 FAQS<br>Emm 1042-S | The Fina<br>Use the<br>Reportin<br>accessed<br>Quick Li<br>Administ<br>Banner<br>Slate R<br>WSU R<br>Reportin<br>WSU R<br>CourseLo<br>CIM Pr<br>CIM Pr<br>CIM Pr<br>CIM Pr |

A Link is also located on the WSU Academic Affairs - Academic Forms and Calendars – Performance Evaluation Forms (FAAR), webpage.

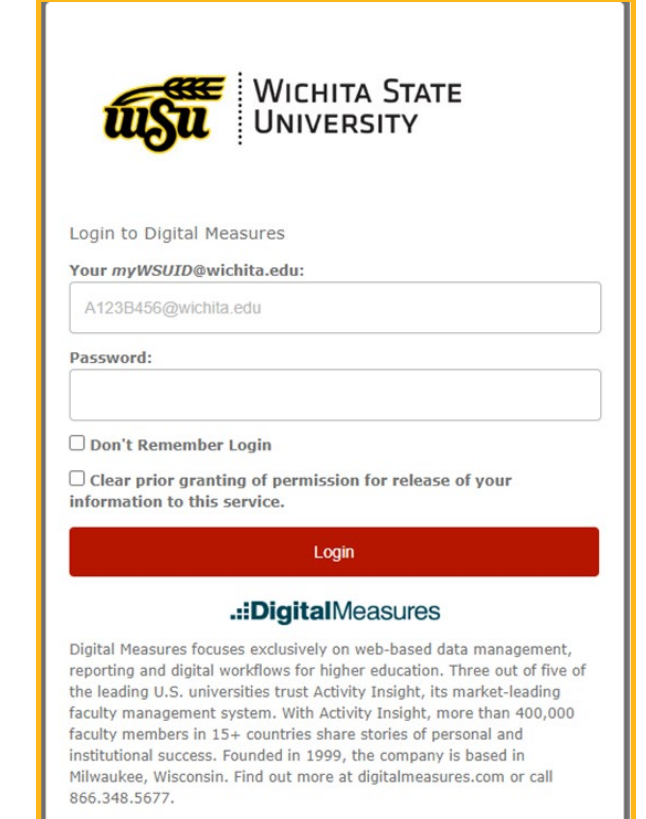

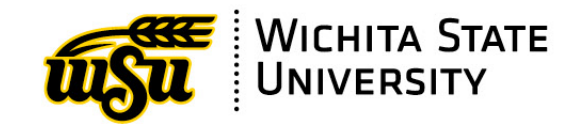

#### The Activities Screen - Choose a link to enter an activity:

| Activities CV Imports Manage Data                                                                                                    | Reports | Workflow 👻 | Tools 👻                                                                                                 |
|----------------------------------------------------------------------------------------------------|---------|------------|----------------------------------------------------------------------------------------------------|
| Activities - Wichita State University                                                                                                    |         | Q Search   | SEADCH Search Tips                                                                                      |
| Review a guide to manage your activities.                                                                                                    |         | - Oblicit  | JEAKOT SOURCE THE                                                                                       |
| General Credentials/Expertise                                                                                                    |         |            |                                                                                                    |
| Personal and Contact Information                                                                                                    |         |            | Licensures and Certifications                                                                           |
| Biography and Expertise                                                                                                    |         |            | Awards and Honors                                                                                       |
| Degrees                                                                                                    |         |            | Media Appearances and Interviews                                                                        |
| Graduate/Post-Graduate Training                                                                                                    |         |            | Faculty Development Activities Attended                                                                 |
| <ul> <li>Career Information</li> </ul>                                                                                                    |         |            |                                                                                                    |
| Professional Positions                                                                                                    |         |            | Consulting                                                                                              |
| Administrative Assignments                                                                                                    |         |            | Professional Memberships                                                                                |
| Teaching Innovation and Curriculum Development<br>Directed Student Learning (e.g., theses, dissertations)<br>Mentoring<br>Scheduled Teaching |         |            | Non-Credit Instruction Taught<br>Library Instruction Taught<br>Yearly Advising Summary<br>Librarianship |
| ✓ Scholarship/Research                                                                                                    |         |            |                                                                                                    |
| Publications                                                                                                    |         |            | Contracts, Fellowships, Grants and Sponsored Research                                                   |
| Presentations                                                                                                    |         |            | Exhibits and Performances                                                                               |
| Biographical Sketch - NIH   NSF                                                                                                    |         |            | Intellectual Property (e.g., copyrights, patents)                                                       |
|                                                                                                    |         |            | Research Activity                                                                                       |
| <ul> <li>Service</li> </ul>                                                                                                    |         |            |                                                                                                    |
| University Service                                                                                                    |         |            | Public Service                                                                                          |
| Professional Service                                                                                                    |         |            |                                                                                                    |
| <ul> <li>Administrative Data</li> </ul>                                                                                                    |         |            |                                                                                                    |
| Permanent Data                                                                                                    |         |            | Workload Information                                                                                    |
| Yearly Data                                                                                                    |         |            |                                                                                                    |

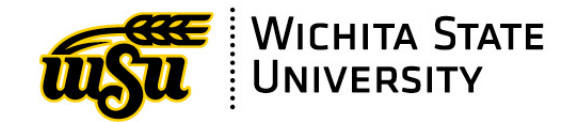

### **Reports**

To see what your Faculty Annual Activity Report (FAAR) looks like, select the 'Reports' option in the navigation bar and click on the Faculty Annual Activity Report link.

| Activities CV Imports <b>Reports</b> Workflow                                       |            |                     |
|-------------------------------------------------------------------------------------|------------|---------------------|
| Reports                                                                             |            | CREATE A NEW REPORT |
| Select the report you would like to view or edit, or select to create a new report. |            | 3 Items             |
|                                                                                     | CREATED BY | ACTIONS             |
| Faculty Annual Activity Report                                                      | Watermark  | ۵                   |
| T&P Review Faculty Personnel Record                                                 | Watermark  | ۵                   |
| Vita                                                                                | Watermark  | ۵                   |
|                                                                                     |            |                     |

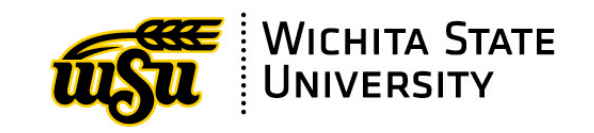

# To view a copy of your FAAR, <u>adjust the Date Range</u> for the applicable <u>calendar year</u> and click the 'RUN REPORT' button.

| C Run Faculty Annual Activity Report<br>Download this report's template |            |            | SRUN REPORT |
|-------------------------------------------------------------------------|------------|------------|-------------|
| 1 Date Range                                                            | Start Date | 1/1/2020   |             |
|                                                                         | End Date   | 12/31/2020 |             |

## Find the report in your 'Downloads' folder. See *fictitious example*

| ← → • ↑ 🦊            | > This | PC > Downloads                                            |
|----------------------|--------|-----------------------------------------------------------|
| Quick access Desktop | *      | ✓ Today (1)<br>Faculty+Annual+Activity+Report-20240722-13 |
| 👆 Downloads          | *      | ✓ Last week (9)                                           |

| Faculty Annual Activity Report<br>For Calendar Year: 2020<br>Testy Test                                                                                   |  |
|----------------------------------------------------------------------------------------------------|--|
| GENERAL INFORMATION                                                                                                    |  |
| Workload Information                                                                                                    |  |
| Teaching: 80%<br>Research: 10%<br>Service: 10%                                                                                                    |  |
| Administrative Assignments                                                                                                    |  |
| Department Chairperson, Department, approximately 300 hours spent per year. (August 1919 - May 2020).                                                     |  |
| Awards and Honors                                                                                                    |  |
| Prized Pontificator, Procurers of Persuasion. (2020).                                                                                                    |  |
| Consulting                                                                                                    |  |
| Non-Governmental Organization (NGO), Community Pipe Cleaners of Wichita, Wichita, KS, United States.<br>(April 1, 2020).                                  |  |
| Faculty Development Activities                                                                                                    |  |
| Webinar, "So Tired Sometimes," Caffeine Drinkers of the North, Wichita, KS, United States. (April 1, 2020 -<br>Present).                                  |  |
| Conference Attendance, "Annual Conference of Associations," International Society of Associations,<br>Budapest, Hungary. (April 1, 2020 - April 7, 2020). |  |
| Media Appearances and Interviews                                                                                                    |  |
| "Many uses of pipe cleaners in your neighborhood," KAKE Here and There. (April 1, 2020).                                                                  |  |
| Teaching/Mentoring/Librarianship                                                                                                    |  |

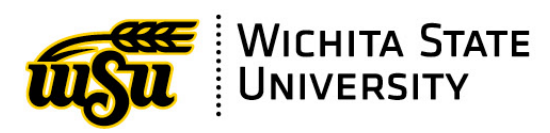

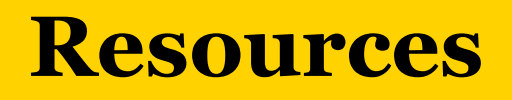

- Faculty Success Login
- Faculty Success on WSU Watermark Tools webpages
- <u>Faculty Success Overview https://support.watermarkinsights.com/hc/en-us/articles/5193405933595-Faculty-Success-Overview</u>
- BibTeX Imports
- Publication Import Overview (Importing directly from Crossref, Scopus, and PubMed)
- <u>CV Imports (video) https://watermarkinsights.hubs.vidyard.com/watch/Abr5Q57a8kUYv5VJeWTNEo</u>
- <u>Creating Custom Reports in Faculty Success</u>
- <u>Frequently Asked Questions [FAQs] https://support.watermarkinsights.com/hc/en-us/articles/5197574823195-</u> <u>Frequently-Asked-Questions-FAQs</u>
- <u>Watermark Faculty Success Help Center https://support.watermarkinsights.com/hc/en-us/categories/4409237050523-Faculty-Success</u>
- WSU Faculty Success System Administrator, Rachel Crane Rachel.Crane@wichita.edu 316-978-5078

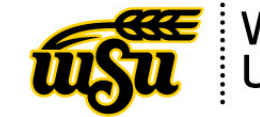

Wichita State University